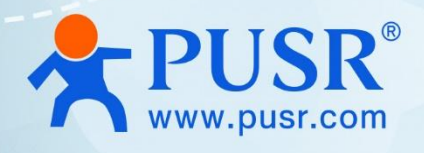

# Industrial Edge Gateway

## **USR-M300**

## **IEC104**

## Data acquisition

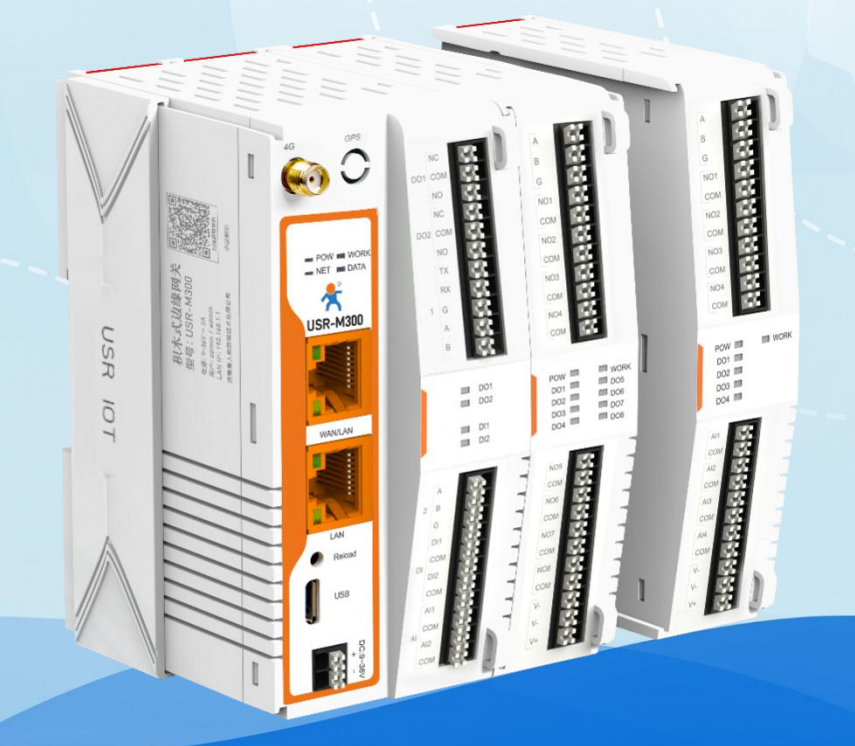

## Be Honest & Do Best Your Trustworthy Smart Industrial IoT Partner

## Directory

| 1. Product Introduction                |
|----------------------------------------|
| 2. IEC104 protocol                     |
| 3. Environmental preparation           |
| 4. Analog Slave Software Configuration |
| 4.1. Create links                      |
| 4.2. Create Slave Station5             |
| 4.3. Open the connection               |
| 5. Configuration M3007                 |
| 5.1. Connection                        |
| 5.2. Configure data points             |
| 6.Result11                             |
| 7.Update history11                     |

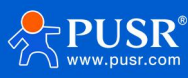

### 1. Product Introduction

The M300 is a high-performance, scalable, comprehensive edge gateway. The product integrates edge data acquisition, calculation, active reporting, data reading and writing, linkage control, IO acquisition and control functions, etc. The acquisition protocol includes standard Modbus protocol and a variety of common PLC protocols, as well as industry-specific protocols. Active reporting adoptsgroup reporting mode, and Json reporting template is customized to quickly realize the docking of server data formats. At the same time, the product also has routing and VPN and graphical programmingfunctions, graphical module design edge computing functions, to meet customer's own design needs. The product supports TCP/MQTT(S) protocol communication, supports multi-channel connection; supports Modbus RTU/TCP and OPC UA protocol conversion and other functions, and supports fast access to common platforms such as Renyun, Alibaba Cloud, AWS and Huawei Cloud.

The product adoptsLinuxkernel, the main frequency is up to 1.2Ghz; the network adopts WAN/LANplus 4Gcellular design, the uplink transmission is more reliable, and the LANport can beconnected to external cameras and other devices, and the function application can be realized by combining its own routing function; the hardware integrates 2-way DI, 2-wayDO, 2-way Aland 2-way RS485, which not only realizes the industrial field control and acquisition requirements, but also realizes linkage control according to various acquisition point data or status. It can be widely used in intelligent breeding, intelligent factories and other industrial intelligent solutions.

The product adopts expandable design in structure, which can be combined and applied by expanding modules with different functions, so as to better meetthe requirements of IOquantity and communication interface in different scenarios. Convenient and cost effective.

### 2. IEC104 protocol

IEC104 protocol, formally known as IEC60870-5-104, is a standard developed by the International Electrotechnical Commission (IEC) to support network communication between power system automation equipment. The protocol uses TCP/IP as the underlying communication protocol for monitoring and controlling all types of equipment in power systems, including but not limited to substations, generators, switches, etc.

## 3. Environmental preparation

USR-M3001 set One net cable 12V/1Apower adapter One

## 4. Analog Slave Software Configuration

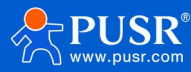

#### 4.1. Create links

IEC104 Server Simulator software is used to simulate slave computer in this test. Click "New Connection", fill in corresponding configuration, and click OK after configuration.

·IP: Enter the IPaddressof the machine

·Server port number: custom.

K: The maximum number of retransmissions before the host receives an acknowledgement during data transmission.

W: The maximum number of unacknowledged data frames a host can send before waiting for an acknowledgement.

T0: The longest time the host waits for an acknowledgement after sending a message.

T1: The longest time the slave sends an acknowledgement after receiving a message.

T2: The longest time the host sends a life-detection request without receiving any data or acknowledgement. Note: T2 <T1

T3: The longest time the host waits for a response after sending a life-detection request.

| New Connection Create Slave Open Connection | on Close Connection Edit Connection Edit Slave Communication Traffic | Command Mapping Live Chart |
|---------------------------------------------|----------------------------------------------------------------------|----------------------------|
|                                             | New Connection - X                                                   |                            |
|                                             | Protocol: IEC 60870-5-104 *                                          |                            |
|                                             | Server IP: 192.168.2.44                                              |                            |
| N N                                         | Server Port: 2404                                                    |                            |
|                                             | Advanced Settings                                                    |                            |
|                                             | Advanced Settings                                                    |                            |
|                                             | K: 12                                                                |                            |
|                                             | W: 8                                                                 |                            |
|                                             | t0: 10                                                               |                            |
|                                             | t1: 15                                                               |                            |
|                                             | t2: 10                                                               |                            |
|                                             | t3: 20                                                               |                            |
|                                             | Server Mode: Connection Is Redundancy Group *                        |                            |
|                                             | Ok Cancel                                                            |                            |
|                                             |                                                                      |                            |

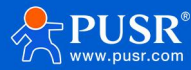

#### 4.2. Create Slave Station

Click on the established link, then "Create Slave Station", configure "COA" The address of the station "," the corresponding slave configuration ". Click OK after configuration. Double-click the slave station to open the interface and modify the data.

| 🛞 Create Slave - 🗆 🗙                            |                                                                                                    |
|-------------------------------------------------|----------------------------------------------------------------------------------------------------|
| Slave Alias: SlaveAlias                         |                                                                                                    |
| COA station address: 1                          |                                                                                                    |
| Configuration Information Object + ×            |                                                                                                    |
| GroupName: Group-1                              |                                                                                                    |
| ASDU Type: Single-point information M_SP_NA_1 * |                                                                                                    |
| IOA Starting Address: 1                         |                                                                                                    |
| IOA Quantity: 10                                |                                                                                                    |
| GroupName: Group-2                              |                                                                                                    |
| ASDU Type: CON<45> Single command C_SC_NA_1 +   |                                                                                                    |
| IOA Starting Address: 1                         |                                                                                                    |
| IOA Quantity: 10                                |                                                                                                    |
|                                                 |                                                                                                    |
|                                                 |                                                                                                    |
|                                                 |                                                                                                    |
|                                                 | Create Slave       -       ×         Slave Alias:       Slave Alias         COA station address:       1         Configuration Information Object       +       ×         GroupName:       Group-1       .         ASDU Type:       Single-point information       M_SP_NA_1 *         IOA Starting Address:       1       .         IOA Quantity:       10       .         GroupName:       Group-2       .         ASDU Type:       CON<45> Single command       C_SC_NA_1 *         IOA Starting Address:       1       .         IOA Quantity:       10       .       . |

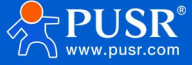

| 🛞 IEC104 Server Simulator                                                     |                                                                                                    |                                                                                                    |                                  |                     |                |                                                                                                    |                                                                                                    | 9                                                            | - 0 ×             |
|-------------------------------------------------------------------------------|----------------------------------------------------------------------------------------------------|----------------------------------------------------------------------------------------------------|----------------------------------|---------------------|----------------|----------------------------------------------------------------------------------------------------|----------------------------------------------------------------------------------------------------|--------------------------------------------------------------|-------------------|
| File Edit Display Tools Help<br>State Connection Create Slave Open Connection | Uose Connection                                                                                                    | G<br>Edit Connection                                                                                                    | Edit Slave                       | 1.<br>Communication | Traffic        |                                                                                                    |                                                                                                    | Command M                                                    | apping Live Chart |
| 9 192.168.2.44:2404                                                           | \$ 192.168.2.44                                                                                                    | :2404 > SlaveAlia                                                                                                    | as > Group-1                     | < 😒 192.168         | .2.44:2404 > 9 | SlaveAlias > Group-                                                                                                    | 2 ×                                                                                                    |                                                              |                   |
| SlaveAlias CDA:1                                                              | 104                                                                                                    | VariableName                                                                                                    | STO SPT                          | STO PI              | STO SP         | STO NT                                                                                                    | STO TV                                                                                                    | Reset Value                                                  | Stop Changing     |
| Group-2                                                                       | 1                                                                                                    | Val 1au centanie                                                                                                    | False                            | False               | False          | False                                                                                                    | False                                                                                                    | happed Form                                                  | A napped ro       |
|                                                                               | 2                                                                                                    |                                                                                                    | False                            | False               | False          | False                                                                                                    | False                                                                                                    |                                                              |                   |
|                                                                               | 3                                                                                                    |                                                                                                    | False                            | False               | False          | False                                                                                                    | False                                                                                                    |                                                              | _                 |
|                                                                               | 4                                                                                                    |                                                                                                    | False                            | False               | False          | False                                                                                                    | False                                                                                                    |                                                              |                   |
|                                                                               | 5                                                                                                    |                                                                                                    | False                            | False               | False          | False                                                                                                    | False                                                                                                    |                                                              |                   |
|                                                                               | 6                                                                                                    |                                                                                                    | False                            | False               | False          | False                                                                                                    | False                                                                                                    |                                                              |                   |
|                                                                               | 7                                                                                                    |                                                                                                    | False                            | False               | False          | False                                                                                                    | False                                                                                                    |                                                              |                   |
|                                                                               | 1                                                                                                    |                                                                                                    |                                  |                     |                |                                                                                                    |                                                                                                    |                                                              |                   |
|                                                                               | SINGLE-POINT :                                                                                                    | INFORMATION WI                                                                                                    | TH QUALITY                       | DESCRIPTOR          |                | 带品质描述词的单点                                                                                                    | 信息                                                                                                    |                                                              |                   |
|                                                                               | SIQ<br>SPI<br><1><br>RES = RESERVE<br>BL<br><0><br><1><br>SB<br><0><br><1><br>SB<br><0><br><1><br>SB<br><0><br><1><br>SB<br><0><br><1><br>SB<br><0><br><1><br>SB<br><0><br><1><br>SB<br><0><br><1><br>SB<br><0><br><1><br>SB<br><0><br><1><br>SB<br><0><br><1><br><0><br><1><br>SB<br><0><br><1><br><0><br><1><br>SB<br><0><br><1><br><0><br><1><br><0<br><0><br><1><br><0<br><0><br><1><br><0<br><0><br><1><br><0<br><0><br><1><br><0<br><0><br><1><br><0<br><0<br><0><br><0<br><0><br><0><br><0<br><0<br><0<br><0<br><0<br><0<br><0<br><0<br><0<br><0 | <pre>:= CP8{SP1<br/>:= BS1[1]</pre><br>:= OFF<br>:= BS3[2<br>:= BS1[5]<br>:= not blu<br>:= blocket<br>:= BS1[6]<br>:= not sut<br>:= substit<br>:= BS1[6]<br>:= substit<br>:= BS1[7]<br>:= topical<br>:= not top<br>:= BS1[8] | <pre>4]&lt;0&gt;1&gt;1&gt;</pre> | NT, IV}             |                | SIQ<br>SPI<br>(1)<br>RES = RESERVE<br>BL<br>(0)<br>(1)<br>SB<br>(0)<br>(1)<br>(2)<br>SB<br>(1)<br>(2)<br>(2)<br>(2)<br>(2)<br>(2)<br>(2)<br>(2)<br>(2)<br>(2)<br>(2 | <pre>:= CP8{SPI,<br/>:= BS1[1]</pre><br>:= 开<br>:= 合<br>:= BS3[2,.4<br>:= BS1[5]<br>:= 表版闭锁<br>:= 表版闭锁<br>:= BS1[6]<br>:= BS1[6]<br>:= 野山前值<br>:= BS1[7] | RES,BL,SB,NT,IV}<br>01><br>(]<0><br>01><br>01><br>01><br>01> |                   |
| 192.168.2.44:2404 Objects: 1                                                  |                                                                                                    |                                                                                                    |                                  |                     |                | 2025                                                                                                    | -03-11 10:44:                                                                                                    | 44 +08:00 Receive                                            | : 0 Send : 0 🔲    |

192.168.2.

#### 4.3. Open the connection

Select the corresponding link and click "Open Link".

| (e) IEC104 Server Simulator                                                    |                                                                                                    |                                                                                                    |                                                                                                    |                    |              |                                                                                                    |                                          |                                                                                                    |              |         |           | <   |
|--------------------------------------------------------------------------------|----------------------------------------------------------------------------------------------------|----------------------------------------------------------------------------------------------------|----------------------------------------------------------------------------------------------------|--------------------|--------------|----------------------------------------------------------------------------------------------------|------------------------------------------|----------------------------------------------------------------------------------------------------|--------------|---------|-----------|-----|
| File Edit Display Tools Help<br>New Connection Create Slave Open Connection Cl | 2<br>Unlose Connection                                                                                                   | G<br>Edit Connection                                                                                                    | Edit Slave                                                                                                    | 1<br>Communication | Traffic      |                                                                                                    |                                          |                                                                                                    | Command M    | lapping | S Live Ch | art |
| A 192.168.2.44:2404                                                            | \$ 192.168.2.4                                                                                                    | 4:2404 > SlaveAli                                                                                                    | as > Group-1                                                                                                    | × 😒 192.168        | .2.44:2404 > | SlaveAlias > Group-                                                                                                    | 2 ×                                      |                                                                                                    |              |         |           |     |
| V SaveAlias CDA:1                                                              |                                                                                                    |                                                                                                    |                                                                                                    |                    |              |                                                                                                    |                                          |                                                                                                    | Reset Value  | Stop    | Changing  | ī   |
| Group-1 M_SP_NA_1                                                              | TOA                                                                                                    | VariableName                                                                                                    | SID, SPI                                                                                                    | SID.BL             | STO, SB      | SID.NT                                                                                                    | S                                        | 10.IV                                                                                                    | Mapped Poin  | t CA I  | dapped Pr |     |
| Spidere Stores                                                                 | 1                                                                                                    |                                                                                                    | False                                                                                                    | False              | False        | False                                                                                                    | F                                        | alse                                                                                                    |              |         |           |     |
|                                                                                | 2                                                                                                    |                                                                                                    | False                                                                                                    | False              | False        | False                                                                                                    | F                                        | alse                                                                                                    |              |         |           |     |
|                                                                                | 3                                                                                                    |                                                                                                    | False                                                                                                    | False              | False        | False                                                                                                    | F                                        | alse                                                                                                    |              |         |           | 1   |
|                                                                                | 4                                                                                                    |                                                                                                    | False                                                                                                    | False              | False        | False                                                                                                    | F                                        | alse                                                                                                    |              |         |           | I.  |
|                                                                                | 5                                                                                                    |                                                                                                    | False                                                                                                    | False              | False        | False                                                                                                    | F                                        | alse                                                                                                    |              |         |           | I.  |
| 1                                                                              | 6                                                                                                    |                                                                                                    | False                                                                                                    | False              | False        | False                                                                                                    | F                                        | alse                                                                                                    |              |         |           |     |
|                                                                                | 7                                                                                                    |                                                                                                    | False                                                                                                    | False              | False        | False                                                                                                    | F                                        | alse                                                                                                    |              |         |           |     |
|                                                                                | +                                                                                                    |                                                                                                    |                                                                                                    |                    | -            |                                                                                                    |                                          |                                                                                                    |              |         |           | Ê   |
|                                                                                | SINGLE-POINT                                                                                                    | INFORMATION W                                                                                                    | ITH QUALITY                                                                                                    | DESCRIPTOR         |              | 带品质描述词的单点                                                                                                    | 信息                                       |                                                                                                    |              |         |           |     |
|                                                                                | SIQ<br>SPI<br>(0><br>(1><br>RES = RESERVE<br>BL<br>(0><br>(1><br>SB<br>(0><br>(1><br>V<br>(0><br>(1><br>IV<br>(0><br>(1> | := CP8{SP]<br>:= BS1[1]<br>:= OFF<br>:= ON<br>:= BS3[2<br>:= BS1[5]<br>:= not blu<br>:= blocket<br>:= BS1[6]<br>:= not sul<br>:= substil<br>:= substil<br>:= topical<br>:= not top<br>:= BS1[8]<br>:= valid<br>:= invalid | I,RES,BL,SB,<br><01><br>.4]<0><br><01><br>ocked<br>d<br>(01><br>ostituted<br>tuted<br>c01><br>l<br>ical<br><01><br>d | NT,IV}             |              | SIQ<br>SPI<br>(1)<br>RES = RESERVE<br>BL<br>(2)<br>SB<br>(1)<br>SB<br>(2)<br>(1)<br>(2)<br>(2)<br>(2)<br>(2)<br>(2)<br>(2)<br>(2)<br>(2)<br>(2)<br>(2 | := := := := := := := := := := := := := : | P8{SPI,RES,<br>S1[1]<01><br>F<br>S<br>S3[5]-01><br>被闭锁<br>定闭锁<br>S3[6]<01><br>被取代<br>S3[6]<01><br>前值<br>E当前值<br>S3[8]<01><br>下放<br>S3[8]<01> | BL,SB,NT,IV} |         |           |     |

192 168 2 44-2404 Objects: 1

2025-03-11 10:44:44 +08:00 Receive: 0 Send: 0

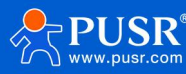

### 5. Configuration M300

#### 5.1. Connection

Connectthe LAN port of the M300 to the computer and enter the built-in page of the M300 through the LAN port IP (192.168.1.1) in the browser of the computer. Enter your account password (default password is admin). Then click Login.

|                     | Welcome to Login                                                  |
|---------------------|-------------------------------------------------------------------|
|                     | Account Please enter account name Password Please enter nationard |
| VALUABLE CONNECTION | vesae enter password                                              |

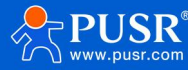

#### 5.2. Configure data points

(1) Under the interface of "Edge Calculation"-"Data Point", click "Add" slave machine. The relevant instructions are as follows. Click "OK" after configuration.

(2) ·Slave Name: Custom.

(3) ·Slave Description: Custom.

(4) •Acquisition protocol: SelectIEC104.

(5) •Polling interval: the time interval from the completion of the current point acquisition to the acquisition of the next point.

(6) ·Combined acquisition: combining multiple consecutive points together.

(7)  $\cdot$ Slave switch: Whether to enable the slave.

(8) IP: IP address of the slave device.

(9) ASDU: Slave device COA address, i.e. slave address.

(10) Port number: The port number of the slave device.

(11) COT: The specific reason for the data transfer. default is 2

(12) CICNA: The cycle time for the master to send a message requesting all data to the slave.

(13) CCINA: is the cycle time for the master to send a request for all electrical data to the slave.

(14) K: The maximum number of retransmissions before the host receives an acknowledgement during data transmission.

(15) W: The maximum number of unacknowledged data frames a host can send before waiting for an acknowledgement.

(16) T0: The longest time the host waits for an acknowledgement after sending a message.

(17) T1: The longest time the slave sends an acknowledgement after receiving a message.

(18) T2: The longest time the host sends a life-detection request without receiving any data or acknowledgement. Note: T2< T1

(19) T3: The longest time the host waits for a response after sending a life-detection request.

(20) Clock synchronization: When enabled, the master sends clock synchronization requests to slave devices.

(21) ·Clock synchronization period: The time interval between the master sending a clock synchronization request to the slave.

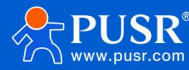

#### USR-M300 IEC104 protocol data

| Wizard       | Dat      | ta Point  |           |         |             |                     |             | Add                     |              | ×      |      |                     |                 |                |         |         |
|--------------|----------|-----------|-----------|---------|-------------|---------------------|-------------|-------------------------|--------------|--------|------|---------------------|-----------------|----------------|---------|---------|
| Edge Mode    | Data     | Point     |           |         |             |                     |             | * Slave Name:           | device1      |        |      |                     |                 |                |         |         |
| Extension IO | Slav     | e         |           |         |             |                     |             | Slave Description:      | Please enter |        |      |                     |                 | Add            | Import  | Export  |
| IO Module    | _        |           |           |         |             |                     |             | Acquisition protocol    | IEC_104      | $\sim$ |      |                     |                 | 7              |         |         |
|              | Version: | 1680844   | 4896      |         |             |                     |             | * Polling interval:     | 0:           | ms     |      |                     |                 |                |         |         |
| Protocol     | Lo       | slave     | D .       | online  | Slav        | e_Status            |             | * Merge acquisition:    | Open Close   |        |      |                     |                 |                |         |         |
| Edge Gateway |          |           |           |         | 0:off       | line 1:abnormal 2:0 | inline 3:st | * Slave switch:         |              |        |      |                     |                 |                |         |         |
|              | pro      | otocol: L | .ocal_IO  |         | proto       | col: Slave Status   |             | * IP                    | 192.168.2.44 |        |      |                     |                 |                |         |         |
|              |          |           |           |         |             |                     |             | * Port                  | 2404         |        |      |                     |                 |                |         |         |
|              | List     | of slav   | ve points |         |             |                     |             | * ASDU                  | 1            |        |      |                     |                 |                |         |         |
|              |          |           |           |         |             |                     |             | * COT                   | 2            | ~      |      |                     |                 |                |         |         |
|              |          |           |           |         |             |                     |             | * CICNA                 | 10           |        |      |                     |                 |                |         |         |
|              |          | ID        | Node n    | iame D  | ata Type    | Decimal Number      | Address     | - CCINA                 | 10           |        | Data | Acquisition formula | Control formula | Node desc      | Operati | on      |
|              |          | 1         | DOG       | 12      | Bit         | 0                   | DO 02       |                         | 12           |        | 0    |                     |                 |                | Edit D  |         |
|              |          | 2         | DOO       | н       | Bit         | 0                   | DO 01       | R.                      | 16           |        | 0    |                     |                 |                | Edit D  |         |
|              |          | 3         | D10:      | 2       | Bit         | 0                   | DI 02       | * W                     | 8            |        | 0    |                     |                 |                | Edit 0  |         |
|              |          | 4         | DIO       | 1       | Bit         | 0                   | DI 01       | - TO                    | 10           |        | 0    |                     |                 |                | Edit D  |         |
|              |          | 5         | A10.      | 2 32 Bi | Float(AB CE | i) 0                | AI 02       | • 11                    | 15           |        | 0    |                     |                 |                | Edit 0  |         |
|              |          | 6         | AIO       | 1 32 Bi | Float(AB CE | ı) O                | AJ 01       | * T2                    | 10           |        | 0    |                     |                 |                | Edit 0  |         |
|              |          |           |           |         |             |                     |             | * T3                    | 20           |        |      |                     | Total 6 15      | i/page 🗠 🛛 🚛 🔥 | Next    | Go to 1 |
|              |          |           |           |         |             |                     |             | * Clock switch          |              |        |      |                     |                 |                |         |         |
|              |          |           |           |         |             |                     |             | * Clock synchronization | 240          |        |      |                     |                 |                |         |         |
|              |          |           |           |         |             |                     |             |                         |              |        |      |                     |                 |                |         |         |
|              |          |           |           |         |             |                     |             |                         | cancel       | sure   |      |                     |                 |                |         |         |
| V1.1.88      |          |           |           |         |             |                     |             |                         |              |        |      |                     |                 |                |         |         |

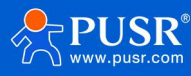

#### USR-M300 IEC104 protocol data

(22) Add a point, click the slave that needs to establish a point, and click "Add" in the "Slave Point List". Configuration requirements are as follows. Click to configure "Sure." Then restart.

(22) ·Point Name: Custom.

(23) •Point Description: Custom.

(24) •Register: Select the register type and fill in the address according to the point you need to collect.

(25) •Data type: Select according to the points you need to collect.

(26) •Number of points: the number of points that need to be continuously established for this acquisition.

(27) •Decimal places: The number of decimal places in which data is displayed at the collection point.

(28) •Reading and writing status: Select according to the points you need to collect.

(29) • Priority: The order of priority in which points are collected.

(30) •Collection formula: The data collected at this point is displayed after being calculated by this collection formula.

(31) • Control formula: The data sent by M300 to this point needs to be calculated by this formula and sent to the slave.

(32) •Timeout time: When collecting this point, the message is not recovered from the slave, wait for this time, and then carry out the next collection.

(33) •Units: The units in which the collected data is displayed.

| 🛧 USR IoT    | 50 | Overview     | Network      | 💽 Edge Comp | uting 🔃                | System Manager                  | ment                                                   |                                              |                                                      |                        |                     |                     |                           | 🚯 🕷化中文 🛛 😡 admin |
|--------------|----|--------------|--------------|-------------|------------------------|---------------------------------|--------------------------------------------------------|----------------------------------------------|------------------------------------------------------|------------------------|---------------------|---------------------|---------------------------|------------------|
| Wizard       |    | > Data Po    | pint         |             |                        | TI<br>th                        | e parameters you modify<br>e gateway after all Setting | take effect only after yo<br>s are complete. | ou rebool the galeway.                               | To avoid repeated rebo | ot, reboot reboot × |                     |                           |                  |
| Edge Mode    |    | Data Poi     | int          |             |                        |                                 |                                                        |                                              |                                                      |                        |                     |                     |                           |                  |
| Extension IO |    | Slave        |              |             |                        |                                 |                                                        |                                              |                                                      |                        |                     |                     | Add                       | Imxport Export   |
| IO Module    | ~  | Version: 174 | 41661453     |             |                        |                                 |                                                        |                                              |                                                      |                        |                     |                     |                           |                  |
| Data Point   |    | Local        | 10           | online      | Slave                  | Status                          | offine                                                 | device1                                      |                                                      | offine                 |                     |                     |                           |                  |
| Protocol     |    | IO Slav      | ve           |             | Slave Sta              | itus                            |                                                        | 1                                            |                                                      |                        |                     |                     | 2                         |                  |
| Edge Gateway | ÿ  | protoco      | bl: Local_IO |             | 0:offline<br>protocol: | 1:abnormal 2:on<br>Slave Status | line 3:stop                                            | Data Sources                                 | : 192.168.2.44:240<br>104<br><u>2 Edit 18 Delete</u> | 4                      |                     | 1                   | 2                         |                  |
|              |    | List of s    | slave points |             |                        |                                 |                                                        |                                              |                                                      |                        |                     |                     |                           | Add Delete       |
|              |    |              |              |             |                        |                                 |                                                        |                                              |                                                      |                        |                     |                     | Please enterPoint Screen  | Point Screen     |
|              |    | = 1          | ID Nod       | le name     | Data Type              | Decimal Number                  | Address Read Writ                                      | e Status                                     | Priority                                             | Timeout(ms)            | Data                | Acquisition formula | Control formula Node desc | Operation        |
|              |    |              |              |             |                        |                                 |                                                        |                                              |                                                      | No data yet            |                     |                     |                           |                  |
|              |    |              |              |             |                        |                                 |                                                        |                                              |                                                      |                        |                     |                     | Total 0 15/page v Last    | 1 Next Go to 1   |
|              |    |              |              |             |                        |                                 |                                                        |                                              |                                                      |                        |                     |                     |                           |                  |
|              |    |              |              |             |                        |                                 |                                                        |                                              |                                                      |                        |                     |                     |                           |                  |
|              |    |              |              |             |                        |                                 |                                                        |                                              |                                                      |                        |                     |                     |                           |                  |
|              |    |              |              |             |                        |                                 |                                                        |                                              |                                                      |                        |                     |                     |                           |                  |
|              |    |              |              |             |                        |                                 |                                                        |                                              |                                                      |                        |                     |                     |                           |                  |
|              |    |              |              |             |                        |                                 |                                                        |                                              |                                                      |                        |                     |                     |                           |                  |
|              |    |              |              |             |                        |                                 |                                                        |                                              |                                                      |                        |                     |                     |                           |                  |
| V1.1.88      |    |              |              |             |                        |                                 |                                                        |                                              |                                                      |                        |                     |                     |                           |                  |

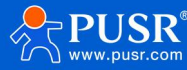

#### USR-M300 IEC104 protocol data

| K USR IoT    |               | Network     | Edge Compu | ting 🔄 System Management           |                                                                         |                           |                         |              |          |                     |                 |                  | <li>S) Bitritz ( admi</li> |
|--------------|---------------|-------------|------------|------------------------------------|-------------------------------------------------------------------------|---------------------------|-------------------------|--------------|----------|---------------------|-----------------|------------------|----------------------------|
| Wizard       | > Data Poir   | nt          |            | The parame<br>the gateway          | eters you modify take effect only a<br>after all Settings are complete. | fler you reboot the gatew | ay. To avoid repeated r | boot, reboot | reboot × |                     |                 |                  |                            |
| Edge Mode    | Data Poir     | nt          |            |                                    |                                                                         |                           |                         |              |          |                     |                 |                  |                            |
| Extension IO | Slave         |             |            |                                    | Add                                                                     |                           |                         | ×            | 1        |                     |                 | Add              | Import Export              |
| IO Module    | Maniana 1744  |             |            |                                    | Add                                                                     |                           |                         |              |          |                     |                 |                  |                            |
|              | Version. 1741 | 1001455     |            | 1                                  | * Node name                                                             | text                      |                         |              |          |                     |                 |                  |                            |
| Protocol     | IO Slave      | 10          | online 💭   | Slave_Status                       | Node desc                                                               | Please enter              |                         |              |          |                     |                 |                  |                            |
| Edge Gateway |               |             |            | 0:offline 1:abnormal 2:online 3:st | toj Register                                                            | M_SP_NA_1 ~               | 1 M_SP_NA               | 10001(bit)   |          |                     |                 |                  |                            |
|              | protocol      | : Local_IO  |            | protocol: Slave Status             | * Data Type                                                             | Bit                       | ~                       |              |          |                     |                 |                  |                            |
|              |               |             |            |                                    | * Position Number                                                       | 1                         |                         |              |          |                     |                 |                  |                            |
|              | List of s     | lave points |            |                                    | Decimal Number                                                          | 0                         | ~                       |              |          |                     |                 |                  | Add Delete                 |
|              |               |             |            |                                    | Read Write Status                                                       | Only Read                 | Read/Write              |              |          |                     |                 |                  | Point Screen               |
|              | 10            | Node        | e name d   | Data Type Decimal Number Address   | * Priority                                                              | Level 1                   | ~                       |              | Data     | Acquisition formula | Control formula | Node desc        | Operation                  |
|              |               |             |            |                                    | Acquisition formula 🔍                                                   | Please enter              |                         |              |          |                     |                 |                  |                            |
|              |               |             |            |                                    | Control formula                                                         | Please enter              |                         |              |          |                     |                 |                  |                            |
|              |               |             |            |                                    | * Timeout                                                               | 2000                      | ms                      |              |          |                     | Total 0         | 15/page V Last 1 | Fried Go to 1              |
|              |               |             |            |                                    | Unit                                                                    | Please enter              |                         |              |          |                     |                 |                  |                            |
|              |               |             |            |                                    |                                                                         |                           |                         | _            |          |                     |                 |                  |                            |
|              |               |             |            |                                    |                                                                         |                           | cancel                  | sure         |          |                     |                 |                  |                            |
|              |               |             |            |                                    |                                                                         |                           |                         |              |          |                     |                 |                  |                            |
|              |               |             |            |                                    |                                                                         |                           |                         |              |          |                     |                 |                  |                            |
|              |               |             |            |                                    |                                                                         |                           |                         |              |          |                     |                 |                  |                            |
|              |               |             |            |                                    |                                                                         |                           |                         |              |          |                     |                 |                  |                            |
| V1.1.88      |               |             |            |                                    |                                                                         |                           |                         |              |          |                     |                 |                  |                            |

## 6.Result

| 🛧 USR IoT     |   | Overview   | 💽 Network         | 💽 Edge Comput     | ting (+) s       | System Manage           |                      |             |                       |                  |                 |        |                        |                     |                          |                |
|---------------|---|------------|-------------------|-------------------|------------------|-------------------------|----------------------|-------------|-----------------------|------------------|-----------------|--------|------------------------|---------------------|--------------------------|----------------|
| Wizard        |   | > Data F   | Point             |                   |                  |                         |                      |             |                       |                  |                 |        |                        |                     |                          |                |
| Edge Mede     |   | Dette De   | 1-4               |                   |                  |                         |                      |             |                       |                  |                 |        |                        |                     |                          |                |
| Edge Mode     |   | Data Po    | oint              |                   |                  |                         |                      |             |                       |                  |                 |        |                        |                     |                          |                |
| Extension IO  |   | Slave      |                   |                   |                  |                         |                      |             |                       |                  |                 |        |                        |                     | Add                      | Imxport Export |
| IO Module     | ~ |            |                   |                   |                  |                         |                      |             |                       |                  |                 |        |                        |                     |                          |                |
| Data Point    |   | Version: 1 | (41661/43         |                   |                  |                         |                      |             |                       |                  |                 |        |                        |                     |                          |                |
| Protocol      |   | Loca       | al_10             | online            | Slave_           | Status                  | online               | dev         | ice1                  | onlin            | ne              |        |                        |                     |                          |                |
| Edan Catalogu |   | IO SI      | ive               |                   | Slave Sta        | itus<br>1:abnormal 2:oi | nline 3:stop         | Data        | Sources: 192 168 2    | 44-2404          |                 |        |                        |                     |                          |                |
| Edge Gateway  |   | protor     | ol: Local IO      |                   | protocols        | Clause Status           |                      | prote       | col: IEC 404          | 11.2.10.1        |                 |        |                        |                     |                          |                |
|               |   | protoc     |                   |                   | protocor.        | Jiave Jiatus            |                      | prote       | ∠Edit ®De             | lete             |                 |        |                        |                     |                          |                |
|               |   |            |                   |                   |                  |                         |                      |             |                       |                  |                 |        |                        |                     |                          |                |
|               |   | List of    | clave points      |                   |                  |                         |                      |             |                       |                  |                 |        |                        |                     |                          | Add Data       |
|               |   | Liston     | slave points      |                   |                  |                         |                      |             |                       |                  |                 |        |                        |                     |                          | Pulu Delete    |
|               |   |            |                   |                   |                  |                         |                      |             |                       |                  |                 |        |                        |                     | Please enterPoint Screen | Point Screen   |
|               |   |            | ID Nod            | ie name E         | ata Type         | Decimal Number          | Address Read Wr      | te Status   | Priority              | Timeou           | t(ms)           | Data   | Acquisition formula    | Control formula     | Node desc                | Operation      |
|               |   |            | 1                 | text              | Bit              | 0                       | M_SP_NA, Only        | Read        | Level 1               | 200              | 0               | 1      | 100                    | 5.5                 |                          | Edit Delete    |
|               |   |            | 🛞 IEC104 Server S | Simulator         |                  |                         |                      |             |                       |                  | /               |        | - 0                    | × <sub>stal 1</sub> | 15/page v Lest 1         | Next Go to 1   |
|               |   |            | File Edit Die     | splay Tools Help  |                  |                         |                      |             |                       | /                |                 |        |                        |                     |                          |                |
|               |   |            | New Connection    | Create Slave Open | ()<br>Connection | U<br>Clore Connectio    | A Edit Connection    | Edit Slave  | 1<br>Communication Tr |                  |                 |        | Command Mapping        | × Chart             |                          |                |
|               |   |            | ✓                 | 4:2404            | •                | 192.168.2               | .44:2404 > SlaveAlia | s > Group-1 | × 192,168.2           | .44:2404 > Slave | Alias > Group-2 | 2 ×    | command mapping to     | ve chart            |                          |                |
|               |   |            | ∨ 🛢 SlaveAlia:    | s                 | COA:1            | -                       |                      |             | /                     |                  |                 |        | Reset Value Stop Cha   | naina               |                          |                |
|               |   |            | S Group           | -1                | M_SP_NA_1        | TOA                     | VariableName         | STO SPT     | STO BL                | STO SR           | STO NT          | STO TV | Manned Point CA Mann   | ed Po               |                          |                |
|               |   |            | S Gloup           | *2                | 0_00_HH_1        | 1                       | 10.2000000           | True        | False                 | False            | False           | False  | hopped reality on hopp | -                   |                          |                |
|               |   |            |                   |                   |                  | 2                       |                      | False       | False                 | False            | False           | False  |                        |                     |                          |                |
|               |   |            |                   |                   |                  | 3                       |                      | False       | False                 | False            | False           | False  |                        |                     |                          |                |
|               |   |            |                   |                   |                  | 4                       |                      | False       | False                 | False            | False           | False  |                        |                     |                          |                |
|               |   |            |                   |                   |                  | 5                       |                      | False       | False                 | False            | False           | False  |                        |                     |                          |                |
|               |   |            |                   |                   |                  | 6                       |                      | False       | False                 | False            | False           | False  |                        |                     |                          |                |
| V1.1.88       |   |            |                   |                   |                  | 7                       |                      | False       | False                 | False            | False           | False  |                        | -                   |                          |                |

## 7.Update history

| versions | update content | turnover time |
|----------|----------------|---------------|
| V1.0.0   | First edition  | 2025-03-11    |

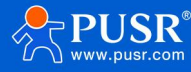

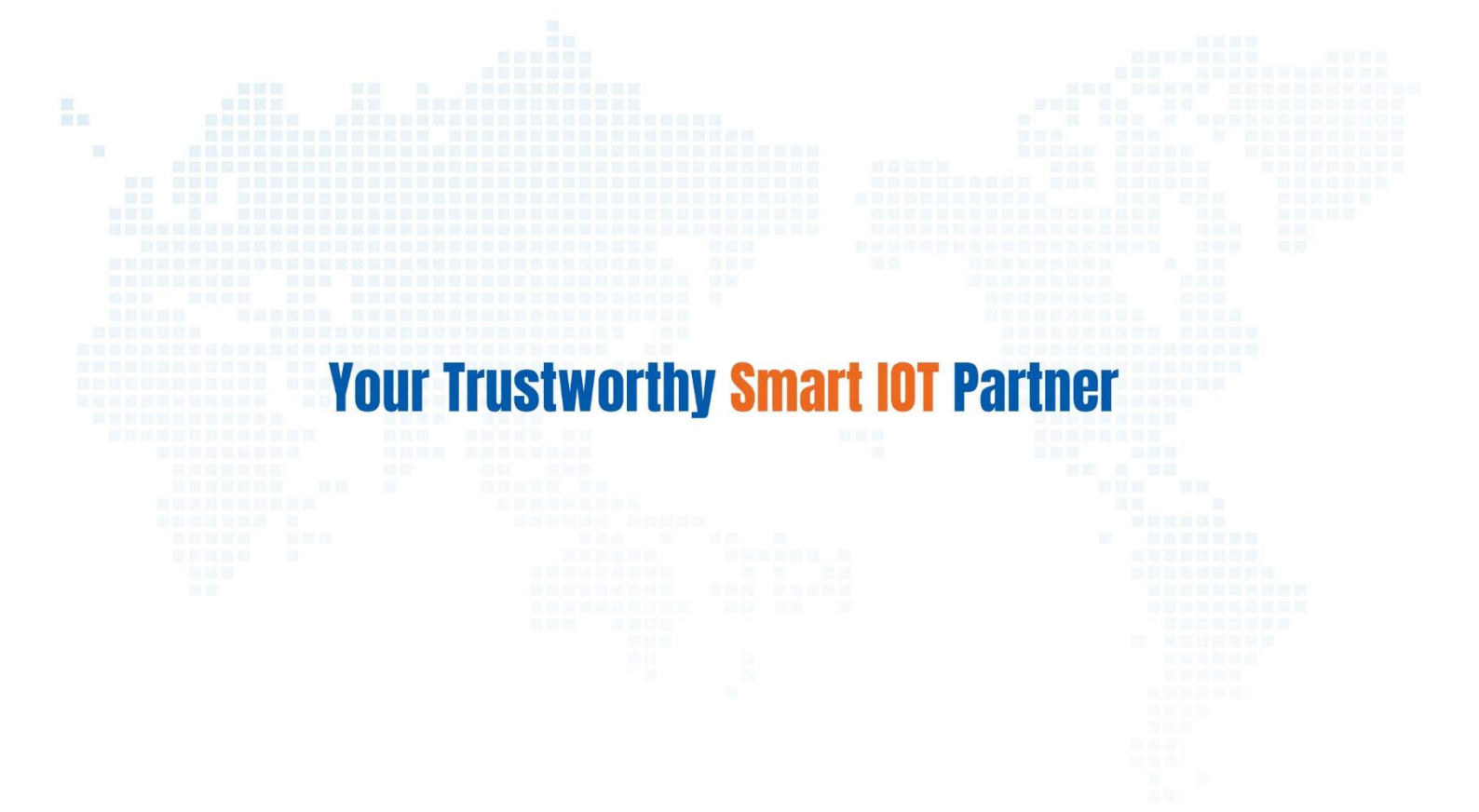

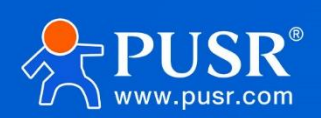

Official Website: www.pusr.com Official Shop: shop.usrlot.com Technical Support: h.usrlot.com Inquiry Email: inquiry@usrlot.com Skype & WhatsApp: +86 13405313834 Click to view more: Product Catalog & Facebook & Youtube